Le Serveur IceWarp

# Guide d'installation du Desktop

Version 12.3

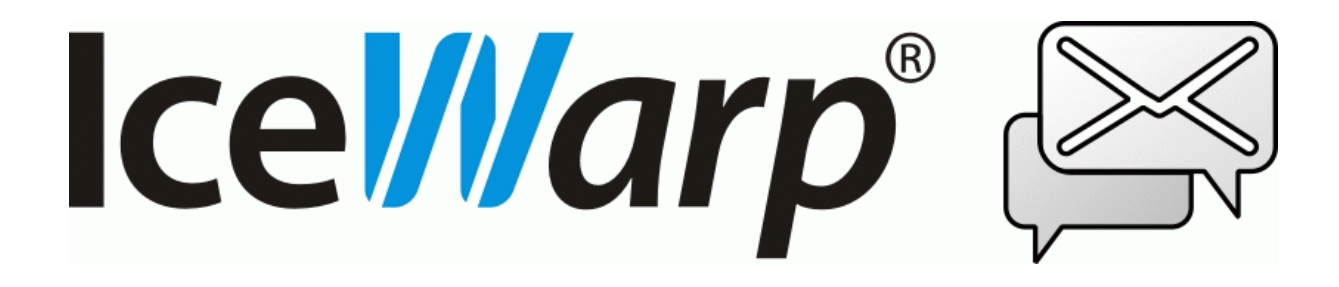

Décembre 2020

© DARNIS Informatique / IceWarp France Toute reproduction interdite sans accord de DARNIS Informatique

# Sommaire

| Sommaire                       | 2  |
|--------------------------------|----|
| Présentation                   | 2  |
| Installation                   | 3  |
| Configuration initiale         | 5  |
| Création automatique du compte | 5  |
| Création manuelle des comptes  | 8  |
| Email                          | 8  |
| Chat                           | 14 |
| Calendriers et Contacts        | 16 |

### Présentation

IceWarp Desktop Client permet de gérer les emails, les calendriers, les contacts, les tâches, les messages instantanés et de les synchroniser avec le serveur.

Il est également possible de gérer des données partagées d'une manière simple et efficace.

Ce document décrit le processus d'installation et de configuration des comptes.

Il faut toujours utiliser la dernière version du Desktop compatible avec la version du serveur. La version est consultable par Menu -> Aide -> A propos. Cette présentation est effectuée avec la version 8.0.3441.

# Installation

Il suffit d'exécuter le programme **desktop-setup.msi** que vous pouvez télécharger : sur le Client Web (en cliquant sur le nom du compte dans la colonne de gauche) ou à partir de la Suite Desktop IceWarp complète sur le site <u>www.icewarp.fr</u> dans Télécharger -> Client.

Certains packages proposent l'installation de la suite Desktop Office complète (traitement de texte, tableur...) mais vous pouvez sélectionner et n'installer que Desktop Email.

Puis vous pouvez choisir aussi d'installer **IceWarp FileSync** qui permet de synchroniser des dossiers avec les documents contenus dans le serveur IceWarp **et IceWarp TeamChat** qui permet les discussions en équipe (même fonction que l'interface TeamChat contenue dans le Client Web).

Si vous installez à partir de desktop-setup.msi, l'installation est très rapide, il faut accepter la licence et vous obtenez l'écran :

| 🕼 Installation de IceWarp Desktop Client                     | -    |       | $\times$ |
|--------------------------------------------------------------|------|-------|----------|
| IceWarp Desktop Client a été installé!                       |      |       |          |
| Vous pouvez commen                                           | cer. |       |          |
|                                                              |      |       |          |
| Définir IceWarp Desktop Client comme application par défaut. |      |       |          |
| ✓ Lancer au démarrage de Windows.                            |      |       |          |
| Démarrer IceWarp Desktop Client                              |      |       |          |
| Précédent <b>Termi</b>                                       | ner  | Annul | er       |

Choisissez les options et cliquez sur "Terminer".

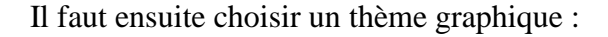

|                                                                            | Nouvea                                                                                                    | u compte                       |                   |
|----------------------------------------------------------------------------|----------------------------------------------------------------------------------------------------|--------------------------------|-------------------|
| électionner un thème                                                       |                                                                                                    |                                |                   |
| noisissez votre annarence préférée                                         | Vous nouvez modifier votre thèm                                                                                                    | e à tout moment dans les narar | mètres plus tard  |
| to a sparence preferee                                                     | i tous pource mounter toute them                                                                                                    | e a coac moment dans les parai |                   |
|                                                                            |                                                                                                    |                                |                   |
|                                                                            | -                                                                                                    |                                |                   |
| 1                                                                          |                                                                                                    |                                |                   |
| Mail West-                                                                 | Q head -<br>Mail Sector Res                                                                                                    | Mail                           | Mail Chief -      |
| - Charman - Many<br>- Millione M - Marco Man<br>- Marco Man<br>- Marco Man | Contraction of Contraction                                                                                                    | · · · · ·                      | a man             |
|                                                                            | 1                                                                                                    |                                |                   |
|                                                                            |                                                                                                    |                                |                   |
| Moderne                                                                    | Légère                                                                                                    | Foncé                          | Classique         |
|                                                                            |                                                                                                    |                                |                   |
|                                                                            |                                                                                                    |                                |                   |
| Mat Hereit                                                                 | Change -                                                                                                    | Canal -                        | Mail Constant     |
| - D. Service - Destroy                                                     | and a second second sec |                                | - 2 hanne - Annen |
|                                                                            |                                                                                                    |                                |                   |
| -                                                                          | *                                                                                                    |                                | -                 |
| Arctique                                                                   | Mystique                                                                                                    | Rose                           | Bordeaux          |

Puis le programme propose d'importer des données à partir d'un autre logiciel présent sur le poste de travail :

|     |                               | Nouv                              | eau compte                                               | ×      |
|-----|-------------------------------|-----------------------------------|----------------------------------------------------------|--------|
| Im  | iport data                    |                                   |                                                          |        |
| lce | Warp Desktop Client a détecté | des applications de messagerie in | stallées. Vous pouvez en importer des comptes et des dor | nnées. |
|     | $\rightarrow$                 |                                   |                                                          |        |
|     | Passer l'importation          | Microsoft Outlook                 | Thunderbird                                              |        |
|     |                               |                                   |                                                          |        |

Vous pouvez choisir "Passer l'importation".

L'importation depuis un client Outlook ou Thunderbird peut être le moyen de récupérer l'historique des utilisateurs car toutes les données seront d'abord importées dans IceWarp Desktop Client et puisque celui-ci sera configuré avec le serveur IceWarp, elles seront ensuite envoyées vers le serveur. On pourra aussi effectuer cette importation une fois le compte créé sur le Desktop Client.

La création et la modification des comptes s'effectuent à partir de Menu -> Comptes...

La configuration générale s'effectue à partir de Menu -> Paramètres...

La licence se gère à partir de Menu -> Aide -> licence

# **Configuration initiale**

### Création automatique du compte

Desktop Client pouvant gérer les emails, les calendriers, les contacts et les messages instantanés, si plusieurs de ces types de compte doivent être activés, il est conseillé d'utiliser la configuration automatique où l'on n'indique que l'adresse email et le mot de passe correspondant.

Le programme recherche dans l'ordre l'enregistrement '\_autodiscover.\_tcp' et l'enregistrement 'MX' du domaine de l'adresse email indiquée et utilise la valeur du premier enregistrement trouvé comme étant le serveur IceWarp du compte.

Exemple de l'enregistrement autodiscover pour le domaine 'domaine.com' : \_autodiscover.\_tcp.domaine.com

Exemple de l'enregistrement 'MX' pour le domaine 'domaine.com' : mail.domaine.com

Dans les deux cas, il doit exister un enregistrement 'A' pour \_autodiscover.\_tcp.domaine.com et pour mail.domaine.com indiquant l'IP du serveur

| Nouveau compte                                         | ×               |
|--------------------------------------------------------|-----------------|
| Configurer le compte                                   |                 |
| C Installation automatique                             |                 |
| Entrez votre adresse e-mail et cliquez sur "Démarrez". |                 |
| E-mail : Démarrer maintenant                           |                 |
|                                                        |                 |
|                                                        |                 |
| Courrier                                               |                 |
| Chat                                                   |                 |
| Calendrier                                             |                 |
|                                                        |                 |
| Précédent                                              | Suivant Annuler |

Renseigner les champs E-mail et Mot de passe et cliquer sur « Démarrer Maintenant ». Le mot de passe vous sera demandé ultérieurement.

Accepter l'envoi des identifiants.

Confirmer en cliquant sur "Suivant"

Il faut ensuite compléter les détails du compte :

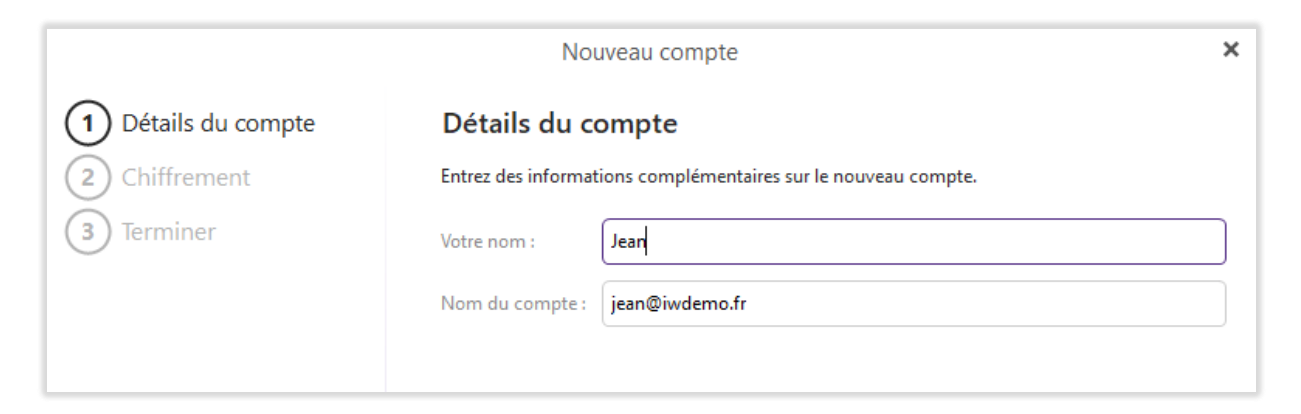

En cliquant sur "Suivant" il vous est proposé de créer un certificat pour crypter vos emails, vous pouvez le créer, l'importer ou continuer sans certificat :

|                                                                              | Nouveau com                                                                      | ıpte                                                                              | ×     |
|------------------------------------------------------------------------------|----------------------------------------------------------------------------------|-----------------------------------------------------------------------------------|-------|
| <ol> <li>Détails du compte</li> <li>Chiffrement</li> <li>Terminer</li> </ol> | Configurer le chiffre<br>Protégez vos communications e<br>PGP.<br>En savoir plus | e <b>ment</b><br>et vos données dans ce compte avec la technologie de cry         | ptage |
|                                                                              | Créer une paire de<br>Je voudrais protég                                         | clés de chiffrement<br>er la confidentialité de mes e-mails avec le cryptage PGP. |       |
|                                                                              | Importer la paire d<br>J'ai déjà une paire                                       | le clés PGP existante<br>de clés pour ce compte et je voudrais l'importer.        |       |
|                                                                              | Continuer sans chi<br>X Je ne veux pas chif                                      | iffrement<br>ffrer mes e-mails pour l'instant.                                    |       |

Puis cliquer sur "Suivant" choisir les options puis "Terminer".

Si le certificat du serveur IceWarp n'est pas valide ou n'est pas émis par une autorité de confiance, un message d'avertissement sera affiché. Visualiser le certificat et choisir de se connecter quand-même :

|      | Vérifier le certificat                                                                                                    | × |
|------|----------------------------------------------------------------------------------------------------|---|
|      | IceWarp Desktop Client ne peut pas vérifier l'identité de "iwdemo.fr"                                                                                                    |   |
|      | Une chaîne de certificats a été traitée mais s'est terminée par un certificat racine qui n'est pas<br>approuvé par le fournisseur d'approbation.                                                         |   |
|      | Il se peut que vous vous connectiez à un serveur qui prétend être "iwdemo.fr". Cela pourrait<br>exposer vos informations confidentielles à un risque. Voulez-vous continuer la connexion au<br>serveur ? |   |
|      | Informations sur le certificat:                                                                                                    |   |
|      | Nom: E=bm@darnis.com, CN=iwdemo.fr<br>Émis par : E=bm@darnis.com, CN=iwdemo.fr                                                                                                    |   |
|      | Date d'expiration : 14/08/2019 10:48:19                                                                                                    |   |
| 🗌 Ne | plus me demander Connecter Ne pas connecter Afficher le certificat                                                                                                    |   |

Le Desktop doit s'ouvrir et commencer la synchronisation

Pour vérifier que le compte est bien configuré, aller dans Menu -> Comptes

Si seuls les onglets Général, IMAP, SMTP et Diagnostique apparaissent, c'est que le serveur des calendriers, contacts et Chat n'a pas été identifié :

|   |                      |              |           | Co            | omptes     |              |                |        | ×        |
|---|----------------------|--------------|-----------|---------------|------------|--------------|----------------|--------|----------|
|   | Enregistrer & fermer | + Ajouter le | compte    | ☆ Définir p   | ar défaut  | 🖺 Supprimer  | 1 Vers le haut | ↓ Vers | i le bas |
| 1 | jean@iwdemo.fr       |              | Général   | IMAP          | SMTP       | Diagnostique |                |        |          |
|   | Courrier             |              | Nom d     | lu compte :   | jean@iwdem | no.fr        |                |        |          |
|   |                      |              |           | Nom :         | Jean       |              |                |        |          |
|   |                      |              |           | E-mail :      | jean@iwden | no.fr        |                | Alias  |          |
|   |                      |              | Authentif | fication      |            |              |                |        |          |
|   |                      |              | Nom d'    | utilisateur : | jean@iwden | no.fr        |                |        |          |
|   |                      |              | Mo        | t de Passe :  | ••••       |              |                |        |          |

Pour que le type de compte Calendrier/Contacts soit proposé, il faut que l'option "WebDAV" du compte soit activée sur le serveur IceWarp.

Pour que le type de compte Messagerie Instantanée soit proposée, il faut que l'option "Messagerie Instantanée" du compte soit activée sur le serveur IceWarp.

Si ces types de comptes n'ont pas été créés initialement, on peut compléter la configuration manuellement en ajoutant un compte pour le Chat et un compte pour les calendriers, contacts et tâches.

### Création manuelle des comptes

Si l'on souhaite créer juste un type de compte ou si la création automatique n'est pas possible, il faut créer un compte pour chaque type souhaité : Email, Messagerie Instantanée, Calendrier/Contacts/Tâches.

Pour ajouter un compte, il faut aller dans Menu -> Comptes puis cliquer sur Ajouter le compte

| Nouveau compte                                         | × |
|--------------------------------------------------------|---|
| Configurer le compte                                   |   |
| Installation automatique                               |   |
| Entrez votre adresse e-mail et cliquez sur "Démarrez". |   |
| E-mail : Démarrer maintenant                           |   |
|                                                        |   |
|                                                        |   |
| Courrier                                               |   |
| Chat                                                   |   |
| Calendrier                                             |   |
| S Contacts                                             |   |

#### Email

Note : pour les emails, vous aurez à choisir entre les protocoles POP3 et IMAP

- POP3 synchronise les mails uniquement du dossier inbox du serveur vers le dossier Boîte de réception du Desktop.
- IMAP synchronise dans les deux sens tous les dossiers email du compte.

Cliquer sur la flèche à droite de la ligne 'Email'

|           |                      |             | Nouveau | ı compte |          | ×     | ¢ |  |  |
|-----------|----------------------|-------------|---------|----------|----------|-------|---|--|--|
| Confi     | Configurer le compte |             |         |          |          |       |   |  |  |
| Ĵ.        | Installation aut     | tomatique   |         |          |          |       |   |  |  |
| $\bowtie$ | Courrier             |             |         |          |          |       |   |  |  |
|           | M                    |             | yahoo!  | Aol.     | E        | •••   |   |  |  |
|           | Gmail                | Outlook.com | Yahoo!  | Aol.     | Exchange | Autre |   |  |  |
| P         | Chat                 |             |         |          |          |       |   |  |  |
|           | Calendrier           |             |         |          |          |       |   |  |  |
| L         | Contacts             |             |         |          |          |       |   |  |  |

### Cliquer sur "Autre" puis "Suivant"

|                         | Nouveau compte               | × |
|-------------------------|------------------------------|---|
| 1 Identité              | Identité                     |   |
| 2 Serveur entrant       | Entrez votre adresse e-mail. |   |
| 3 Serveur sortant       | Adresse e-mail :             |   |
| 4 Test de configuration |                              |   |
| 5 Détails du compte     |                              |   |
| 6 Chiffrement           |                              |   |
| 7 Terminer              |                              |   |

Rentrer l'adresse email puis "Suivant"

| Nouveau compte          |                                                                                      |  |  |  |  |
|-------------------------|--------------------------------------------------------------------------------------|--|--|--|--|
| 1 Identité              | Serveur entrant                                                                      |  |  |  |  |
| 2 Serveur entrant       | Serveur entrant                                                                      |  |  |  |  |
| 3 Serveur sortant       | Sélectionnez le type de serveur entrant.                                             |  |  |  |  |
| 4 Test de configuration | ОРОРЗ 🧿 ІМАР                                                                         |  |  |  |  |
| 5 Détails du compte     | Adresse du serveur                                                                   |  |  |  |  |
| 6 Chiffrement           | Entrez le nom du serveur pour les messages entrants (par exemple "mail.exemple.fr"). |  |  |  |  |
| 7 Terminer              | Serveur entrant : mail.iwdemo.fr                                                     |  |  |  |  |
|                         | Authentification                                                                     |  |  |  |  |
|                         | Entrez votre nom d'utilisateur (s'il diffère de celui de l'adresse e-mail).          |  |  |  |  |
|                         | Nom d'Utilisateur : jean@iwdemo.fr                                                   |  |  |  |  |
|                         | Mot de passe :                                                                       |  |  |  |  |

Choisir le type (POP3 ou IMAP) et indiquer

- L'IP ou le nom DNS du serveur IceWarp
- Le nom d'utilisateur (login)
- Le mot de passe associé

Cliquer sur "Suivant"

|                                                                                    | Nouveau compte                                                                    | ×   |
|------------------------------------------------------------------------------------|-----------------------------------------------------------------------------------|-----|
| 1 Identité                                                                         | Serveur sortant                                                                   |     |
| 2 Serveur entrant                                                                  | Adresse du serveur                                                                |     |
| 3 Serveur sortant                                                                  | Entez le nom de votre serveur sortant (par exemple "mail.exemple.fr").            |     |
| 4 Test de configuration                                                            | Serveur sortant : mail.iwdemo.fr                                                  | ן ( |
| <ul> <li>5 Détails du compte</li> <li>6 Chiffrement</li> <li>7 Terminer</li> </ul> | Authentification                                                                  |     |
|                                                                                    | Entrez votre nom d'utilisateur (si il est différent de celui du serveur entrant). |     |
|                                                                                    | Mot de passe :                                                                    |     |
|                                                                                    | Le serveur sortant ne requiert pas d'authentification                             |     |

Vérifier ou renseigner l'IP ou le nom DNS du serveur d'envoi (SMTP) et indiquer

- Le nom d'utilisateur (login)

- Le mot de passe associé

#### Guide d'installation du Desktop

Le serveur sortant requiert une authentification, donc ne pas cocher la case.

Cliquer sur "Suivant"

Accepter le certificat si besoin (Connecter)

Vérifier les résultats du test :

|                         | Nouveau compte        | × |
|-------------------------|-----------------------|---|
| 1 Identité              | Test de configuration |   |
| 2 Serveur entrant       | SMTP                  |   |
| 3 Serveur sortant       | 📀 ок                  |   |
| 4 Test de configuration | IMAP                  |   |
| 5 Détails du compte     | 🧭 ок                  |   |
| 6 Chiffrement           |                       |   |
| 7 Terminer              |                       |   |

Et cliquer sur "Suivant"

Compléter les détails du compte :

|                         | Nouv                  | veau compte                                | × |
|-------------------------|-----------------------|--------------------------------------------|---|
| 1 Identité              | Détails du co         | mpte                                       |   |
| 2 Serveur entrant       | Entrez des informatio | ons complémentaires sur le nouveau compte. |   |
| 3 Serveur sortant       | Votre nom :           | Jean                                       | ך |
| 4 Test de configuration | Nom du compte :       | iean®iwdemo.fr                             | ר |
| 5 Détails du compte     |                       |                                            |   |
| 6 Chiffrement           |                       |                                            |   |
| 7 Terminer              |                       |                                            |   |

Il vous est ensuite proposé de définir un certificat de chiffrement pour le compte :

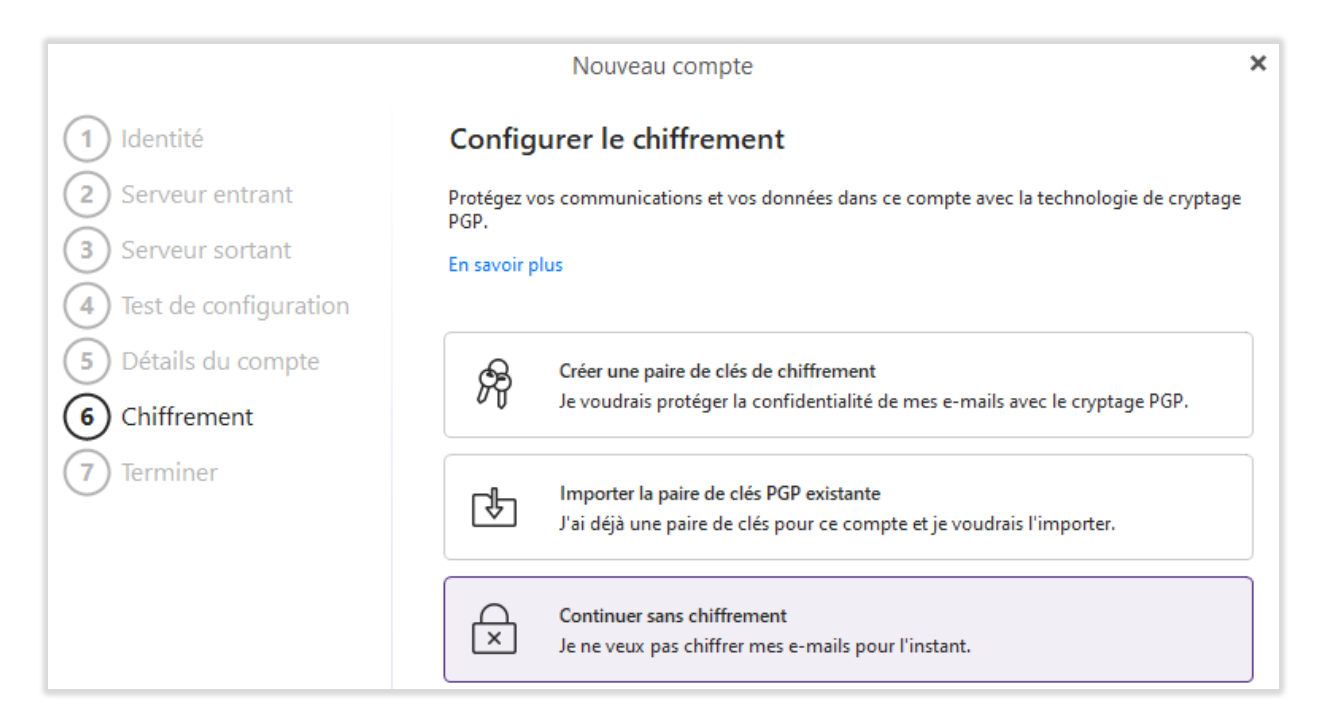

Cliquer sur "Suivant" puis "Terminer"

Le nouveau compte apparaît dans la colonne de gauche :

|                                     | Co                     | omptes                    | ×                          |
|-------------------------------------|------------------------|---------------------------|----------------------------|
| 🗎 Enregistrer & fermer 🕂 Ajouter le | e compte 🛛 🏠 Définir p | ar défaut ا 🖞 Supprimer 🕇 | Vers le haut 🕴 Vers le bas |
| jean@iwdemo.fr                      | Général IMAP           | SMTP Diagnostique         |                            |
|                                     | Nom du compte :        | jean@iwdemo.fr            |                            |
|                                     | Nom :                  | Jean                      |                            |
|                                     | E-mail :               | jean@iwdemo.fr            | Alias                      |
|                                     | Authentification       |                           |                            |
|                                     | Nom d'utilisateur :    | jean@iwdemo.fr            |                            |
|                                     | Mot de Passe :         | •••••                     |                            |
|                                     | Dossiers par défaut    |                           |                            |
|                                     | Calendrier :           |                           | Sélectionner               |
|                                     | Tâches :               |                           | Sélectionner               |
|                                     | Contacts :             |                           | Sélectionner               |
|                                     | Copies                 |                           |                            |
|                                     | Cci adresse :          |                           |                            |
|                                     | Services               |                           |                            |
|                                     | IMAP                   |                           |                            |
|                                     | 🕑 Inclure quand on e   | nvoie/reçoit des messages |                            |

#### Chat

Dans l'écran Comptes, cliquer sur Ajouter un compte puis cliquer sur la ligne "Chat"

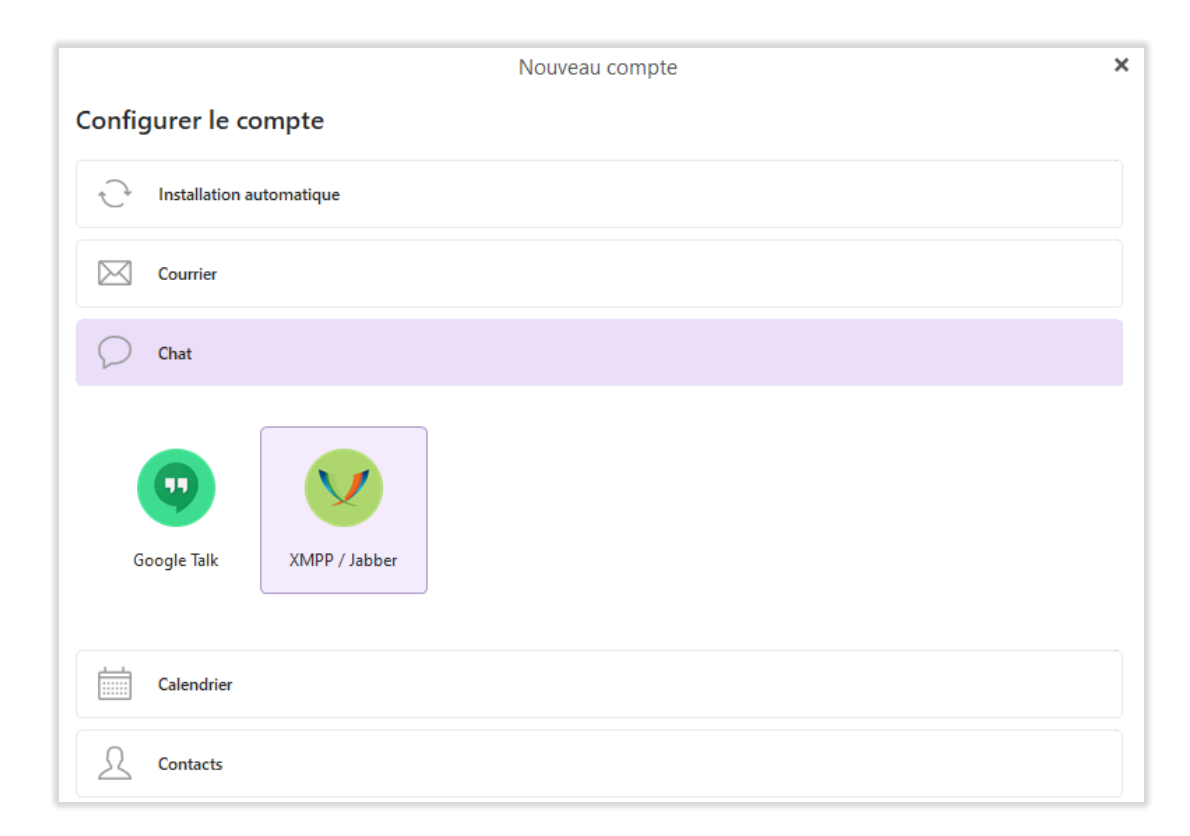

Choisir la catégorie 'XMPP /Jabber' et cliquer sur "Suivant"

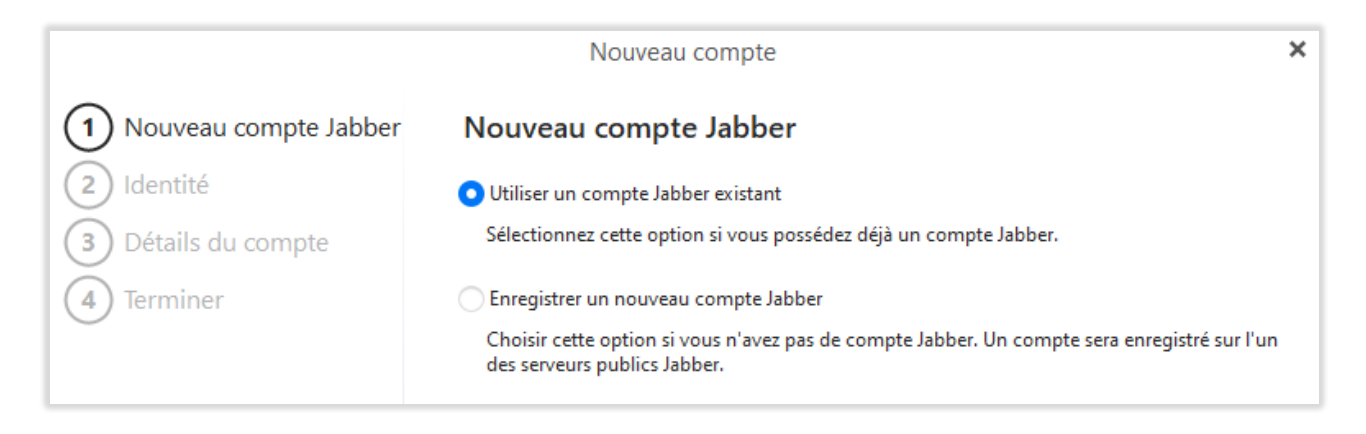

Choisir 'Utiliser un compte Jabber existant' et cliquer sur "Suivant"

|                         | Nou                          | iveau compte                                 | × |
|-------------------------|------------------------------|----------------------------------------------|---|
| 1 Nouveau compte Jabber | Identité                     |                                              |   |
| 2 Identité              | ID Jabber :                  | jean@iwdemo.fr                               |   |
| 3 Détails du compte     | <u>M</u> ot de passe :       | •••••                                        |   |
| 4 lerminer              | Détecter automa              | tiquement le nom du serveur et d'utilisateur |   |
|                         | <u>H</u> ôte :               | mail.iwdemo.fr                               |   |
|                         | Nom d' <u>u</u> tilisateur : | jean@iwdemo.fr                               |   |
|                         |                              |                                              |   |

Remplir l'adresse email du compte dans le champ "Id Jabber" et le mot de passe associé.

Il faut que sur le serveur IceWarp, l'option "Messagerie Instantanée" soit activée pour le compte.

Les champs nom du serveur et le nom d'utilisateur sont remplis automatiquement. Les modifier si nécessaire. Cliquer sur "Suivant".

|                         | Nouveau compte                                                 | × |
|-------------------------|----------------------------------------------------------------|---|
| 1 Nouveau compte Jabber | Détails du compte                                              |   |
| 2 Identité              | Entrez des informations complémentaires sur le nouveau compte. |   |
| 3 Détails du compte     | Nom du compte : ean@iwdemo.fr                                  |   |
| 4 Terminer              |                                                                |   |

Vérifier et/ou modifier le nom du compte et cliquer sur "Suivant" et terminer la création.

|                                                                                                    | Nouveau compte                                                                                     | × |
|----------------------------------------------------------------------------------------------------|----------------------------------------------------------------------------------------------------|---|
| <ol> <li>Nouveau compte Jabber</li> <li>Identité</li> <li>Détails du compte</li> <li>Terminer</li> </ol> | <b>Presque là!</b><br>Lorsque vous êtes prêt, cliquez sur le bouton Terminer pour créer le compte. |   |

× Comptes 💾 Enregistrer & fermer ☆ Définir par défaut Vers le bas + Ajouter le compte Supprimer Vers le haut Serveur jean@iwdemo.fr Courrier mail.iwdemo.fr Hôte : jean@iwdemo.fr Chat 5223 Port : Domaine : iwdemo.fr Authentification Nom d'utilisateur : jean ..... Mot de passe : Utiliser SSL, legacy

Le nouveau compte doit apparaitre dans la colonne de gauche :

#### **Calendriers et Contacts**

Le compte ainsi créé sera capable de gérer à la fois les calendriers, les contacts et le tâches.

Sur l'écran Comptes, aller sur Ajouter le compte puis cliquer sur la flèche à droite de la ligne 'Calendrier'

| Nouveau compte                                                                                           | × |
|----------------------------------------------------------------------------------------------------|---|
| Configurer le compte                                                                                     |   |
| Installation automatique                                                                                 |   |
| Courrier                                                                                                 |   |
| Chat                                                                                                    |   |
| Calendrier                                                                                               |   |
| 31     yahoo!       Google Calendrier     Yahoo! Calendrier       iCloud Calendrier     Fruux Calendrier |   |
| 2 Contacts                                                                                               |   |

Choisir la catégorie "CalDAV" et cliquer sur "Suivant"

|                           | Nouveau compte                                                            | × |
|---------------------------|---------------------------------------------------------------------------|---|
| 1 Informations du serveur | Informations du serveur                                                   |   |
| 2 Détails du compte       | Complétez les paramètres CalDAV/CardDAV de votre compte.                  |   |
| 3 Terminer                | URL Adresse de compte (p.ex. http://www.example.com/.well-known/caldav) : |   |
|                           | Adresse du compte: https://mail.iwdemo.fr/webdav/users/jean@iwdemo.fr/    |   |
|                           | Authentification                                                          |   |
|                           | Nom d' <u>u</u> tilisateur: <b>jean@iwdemo.fr</b>                         |   |
|                           | Mot de passe:                                                             |   |
|                           |                                                                           |   |

Dans le champ 'Adresse du compte', indiquer l'URL au format : https://<serveur IceWarp>/webdav/users/<adresse email>/ Indiquer

- Le nom d'utilisateur (login) ou l'adresse complète
- Le mot de passe associé

Il faut que sur le serveur IceWarp, l'option "WebDAV" soit activée pour le compte.

#### Cliquer sur "Suivant"

|                                                                                          | Nouveau compte                                                                                                    | × |
|------------------------------------------------------------------------------------------|----------------------------------------------------------------------------------------------------|---|
| <ol> <li>Informations du serveur</li> <li>Détails du compte</li> <li>Terminer</li> </ol> | Détails du compte<br>Entrez des informations complémentaires sur le nouveau compte.<br>Nom du compte : lean@iwdemo.fr |   |
|                                                                                          |                                                                                                    |   |

Vérifier et/ou modifier le nom du compte et cliquer sur "Suivant" et terminer la création.

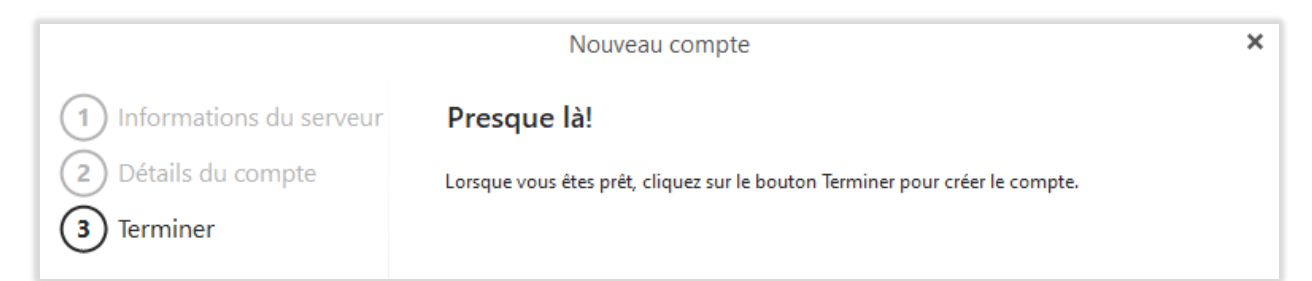

Le compte Calendrier/Contacts apparaît dans la colonne de gauche :

|                                    | Comptes                                                                              | × |
|------------------------------------|--------------------------------------------------------------------------------------|---|
| 🗄 Enregistrer & fermer 🕂 Ajouter I | e compte 🛱 Définir par défaut ា Supprimer 🕇 Vers le haut 🦊 Vers le bas               |   |
| jean@iwdemo.fr                     | Général CalDAV / CardDAV Diagnostique                                                |   |
| Courrier                           | Serveur                                                                              |   |
| jean@iwdemo.fr<br>Chat             | Adresse (CalDAV / CardDAV Url) : https://mail.iwdemo.fr/webdav/users/iean@iwdemo.fr/ |   |
| jean@iwdemo.fr                     |                                                                                      |   |
| Calendrier, Contacts, Notes        | Authentification                                                                     |   |
| Anonyme                            |                                                                                      |   |
|                                    | Utiliser mes identifiants                                                            |   |
|                                    | <ul> <li>Utiliser ces identifiants :</li> </ul>                                      |   |
|                                    | Nom d'utilisateur : jean@iwdemo.fr                                                   |   |
|                                    | Mot de passe :                                                                       |   |

Vous pouvez vérifier et modifier les dossiers par défaut pour Calendrier, Tâches et Contacts.